# Töötasudelt kinnipidamiste koostamine Standard Booksis

Standard Books programmis moodulis Palk on võimalik töötaja töötasult arvestada kinnipidamisi – nii neto- kui brutotasult.

Lisaks on programmis võimalik kohtutäiturite kinnipidamisi automatiseerida, kuid selle kohta loe rohkem "Kohtutäiturite kinnipidamiste koostamine Standard Booksis" juhendist, käesolev juhend seda teemat ei käsitle.

### Lühidalt kaartide järjekorrast kinnipidamise arvestamisel:

- 1) Programmis peab olema kinnipidamise tasuliik
- 2) Tasuliik peab olema lisatud konteerimisgrupi seadistuse kaardile
- 3) Määrake kinnipidamise tasuliik ja kinnipeetav summa registrisse Avatud kanded, kinnitage kaart.
- 4) Koostage hooldusega "Koosta palgaarvestuse kaardid" arvestuse kaart, kinnitage kaart.
- 5) Arvestuse kaardile tekib kinnipeetud tasu rida miinusega.
- 6) Arvestuse kaardi kinnitamisel kontrollige tekkinud finantskannet.
- 7) Koostage hooldusega väljamakse kaart (väljamakse kaardile tekib eraldi miinusmärgiga rida kinnipeetud tasu kohta).

### **Kinnipidamise arvestamine**

# 1. Programmis kinnipidamise koostamiseks on esmalt vaja luua kinnipidamise tasuliik - moodul Palk > Seadistused > Tasuliigid.

Kinnipidamise tasuliike võib olla loodud mitmeid – sõltuvalt sellest kui palju erinevate tüüpidega kinnipidamisi on vaja arvestada (kas neto- või brutotasult) ning samuti kui on vaja nt palgalehel tuua välja konkreetse selgitusega kinnipidamine, ka sel juhul oleks mõistlik luua erinevad kinnipidamise tasuliigid vastavate selgitustega.

Moodul Palk > Seadistused > Tasuliigid > Koosta > Uus kaart.

| €) F<br>Fail Re<br>↓ ↓<br>Oldine | PALK: Tasuliik: Vaata<br>edigeeri Kaart Aker<br>Puhkuse arvestus | i Info                                                                                                    | Koosta  | •                                                                                                    | Jäta                                                                                                    | Salvesta                                                                                                    | -                                            | ×                      | × |
|----------------------------------|------------------------------------------------------------------|----------------------------------------------------------------------------------------------------|---------|----------------------------------------------------------------------------------------------------|----------------------------------------------------------------------------------------------------|----------------------------------------------------------------------------------------------------|----------------------------------------------|------------------------|---|
|                                  | Kood<br>TSD aruande reakood                                      | KINNIPIDAMINE 10 Püsitasu Tasuliigi tüüp: () Tasu () Kinnipidamine (bruto) () Kinnipidamine (neto) () Kohtutäitur (kinnip.neto) Kuulub väljamaksmisele: () Jah () Ei | Nimetus | Kinnipid<br>Tulu<br>Tööi<br>Kogu<br>Sots<br>Puhl<br>Kogu<br>Arvestu:<br>Fikse<br>Prop<br>Tööa<br>Tükit | amine bruto<br>maksuga ma<br>taja töötusk<br>umispension<br>iaalmaksuga<br>andja töötu:<br>cusearvestu<br>u summa täi<br>se alus:<br>u summa täi<br>se alus:<br>se alus:<br>se | aksustatav<br>indlustusega ma<br>iga maksustatav<br>a maksustatav<br>skindlustusega r<br>skindlustusega r<br>skindlustusega r<br>skindlustusega r<br>na<br>na<br>it töötatud ajaç | aksustat<br>v<br>maksusta<br>su vaba r<br>ga | av<br>atav<br>niinimum |   |

Tasuliigi kaardil täida:

- Kood määra tasuliigile kood
- Nimetus määra tasuliigile nimetus
- TSD aruande reakood määra TSD reakood vastavalt:
  - kui kinnipidamine on brutotasult, siis tuleb reakood märkida vastavalt mis 0 maksud arvestatakse (nt kas 10 või 16)
  - kui netotasult, siis võib lisada alakriipsu või 0, sest ilma koodi määramata ei 0 lase program kaarti salvestada.
- Tasuliigi tüüp:
  - Kinnipidamine (bruto) määra valik, kui kinnipidamine tehakse brutotasult
  - Kinnipidamine (neto) määra valik, kui kinnipidamine tehakse netotasult 0
    - Kohtutäitur (kinnip.neto) seotud kohtutäituri seadistusega, loe selle kohta rohkem kohtutäituri kinnipidamiste juhendist

- Määra linnukesed, mis maksud antud tasuliigilt arvestatakse
- Arvestuse alus: Fikseeritud summa

# 2. Lisa tasuliik konteerimisgrupi seadistusse - moodul Palk > Seadistused > Konteerimisgrupid

Kui tasuliigi kaart on olemas, siis tuleb tasuliik lisada ka konteerimisgruppi, et programm oskaks Arvestuse kaardist koostatud finantskandel kinnipeetud summa õigetele kontodele konteerida.

Moodul Palk > Seadistused > Konteerimisgrupid > ava olemasolev konteerimisgrupp ja lisa uuele reale kinnipidamise tasuliigi kood ning deebet ja kreedit konto.

Kui teil on programmi loodud rohkem kui 1 konteerimisgrupi kaart, siis lisage kinnipidamise tasuliik igale konteerimisgrupi kaardile uuele reale. See oleks ennetav tegevus, et ei tekiks olukorda, kus arvestuse kaardist koostatud finantskandel ei ole kinnipidamist arvestatud, sest antud töötaja töölepingul oli konteerimisgrupp, mille kaardil puudus kinnipidamise tasuliigi konteering.

NB! Kuna kinnipeetav summa tuleb Arvestuse kaardile miinusega, siis konteerimisgrupi seadistusse tuleks määrata kontod vastavalt:

- Deebet Nõuded töötajatele/aruandvatele isikutele
- Kreedit Võlad töövõtjatele DALK Kontoorimi

| ٢    | PALK: Konteerin | nisgrupp: Vaat        | ta                                                    |                     |               | - 0            | $\times$ |
|------|-----------------|-----------------------|-------------------------------------------------------|---------------------|---------------|----------------|----------|
| Fail | Redigeeri Kaart | Aken Info             | D                                                     |                     |               |                |          |
| •    | •               |                       |                                                       | Koosta 🔻 ,          | Jäta Salvesta | ∿ X            | 0        |
|      | Ko              | od <u>STD</u><br>Pale | Nimetus S<br>ga vahekonto (väljamakse Deebet konto) 6 | andard konteerimine |               |                |          |
|      | Tasuliik        | Maks                  | Nimetus                                               | Deebet konto        | Kreedit konto | Viitvõla konto |          |
| 1    | PALK            |                       | Töötasu                                               | 6010                | 2610          |                | ~        |
| 2    | LISATASU        |                       | Lisatasu                                              | 6010                | 2610          |                |          |
| 3    | PREEMIA         |                       | Preemia                                               | 6010                | 2610          |                |          |
| 4    | AVANSS          |                       | Avanss                                                | 6010                | 2610          |                |          |
| 5    | HAIGUS          |                       | Haigestumine                                          | 6010                | 2610          |                |          |
| 6    | LAPPUHKUS       |                       | Täiendava lapsepuhkusetasu                            | 6010                | 2610          |                |          |
| 7    | PUHKUS          |                       | Põhipuhkus                                            | 6010                | 2610          |                |          |
| 8    | KINNIPIDAMINE   |                       | Kinnipidamine bruto                                   | 1350                | 2610          |                |          |
| 9    | JUHATUSELIIGE   |                       | Juhatuse liikme tasu                                  | 6010                | 2610          |                |          |
| 10   | π               |                       | Päeva tunnitasu                                       | 6010                | 2610          |                |          |
| 11   | KOHTUTÄITUR     |                       | Kohtutäituri kinnipidamine                            | 2613                | 2610          |                |          |
| 12   |                 | KP                    | Kogumispension 2%                                     | 2610                | 2540          |                |          |
| 13   |                 | SM                    | Sotsiaalmaks                                          | 6020                | 2550          |                |          |
| 14   |                 | TATK                  | Tööandja töötuskindlustusmaks                         | 6030                | 2530          |                |          |
| 15   |                 | TM                    | Tulumaks                                              | 2610                | 2520          |                |          |
| 16   |                 | TVTK                  | Töötaja töötuskindlus                                 | 2610                | 2530          |                |          |
| 17   |                 |                       |                                                       |                     |               |                |          |
| 18   |                 |                       |                                                       |                     |               |                |          |
| 19   |                 |                       |                                                       |                     |               |                |          |
| 20   |                 |                       |                                                       |                     |               |                |          |
| 21   |                 |                       |                                                       |                     |               |                |          |
| 22   |                 |                       |                                                       |                     |               |                | ~        |

# 3. Koosta avatud kande kaart - moodul Palk > Registrid > Avatud kanded

Koosta avatud kande kaart (moodul Palk > Registrid > Avatud kanded > Koosta > Uus) ja määra kaardil:

- Tasuliik kinnipidamise tasuliik
- Kuupäev kuupäev, mis arvestusperioodi kinnipidamine jääb
- Lepingu nr Töölepingu number
- Tariif tariif
- Kogus

Ja seejärel kinnita kaart.

|    | Kedigeeri I            | kaart Aken | INTO                  |                  |          |        |          |        |          |     |
|----|------------------------|------------|-----------------------|------------------|----------|--------|----------|--------|----------|-----|
|    | •                      |            |                       |                  | Koosta 🔻 | r Jäta | Salvesta | -1     | $\sim$   |     |
|    |                        |            |                       |                  |          |        |          | _      |          |     |
| Nu | umber <u>55</u>        |            | Kuupäev 31.           | 07.2020          |          |        |          | $\leq$ | Kinnita  |     |
| Т  | asuliik <u>KINNI</u> P | IDAMINE    | Kommentaar <u>Kin</u> | nipidamine bruto |          |        |          | _ []   | Arvestat | tuo |
|    | Lepingu nr.            | Ameti kood | Eesnimi               | Perenimi         | Т        | ariif  | Kogus    | Summa  |          |     |
| 1  | 6                      | 5          | Tiina                 | Talu             | 1        | 100,00 | 1,00     | 100,00 | -        | •   |
| 2  |                        |            |                       |                  |          |        |          |        |          |     |
| 3  |                        |            |                       |                  |          |        |          |        |          |     |
| 4  |                        |            |                       |                  |          |        |          |        |          |     |
| 5  |                        |            |                       |                  |          |        |          |        |          |     |
| 6  |                        |            |                       |                  |          |        |          |        |          |     |
| 7  |                        |            |                       |                  |          |        |          |        |          |     |
| 8  |                        |            |                       |                  |          |        |          |        |          |     |
| 9  |                        |            |                       |                  |          |        |          |        |          |     |
| 11 |                        |            |                       |                  |          |        |          | -      |          |     |
| 12 |                        |            |                       |                  |          |        |          |        |          |     |
| 13 |                        |            |                       |                  |          |        |          |        |          |     |
| 14 |                        |            |                       |                  |          |        |          |        |          |     |
| 15 |                        |            |                       |                  |          |        |          |        |          |     |
| 16 |                        |            |                       |                  |          |        |          |        |          |     |
| 17 |                        |            |                       |                  |          |        |          |        |          |     |
| 18 |                        |            |                       |                  |          |        |          |        |          |     |
| 19 |                        |            |                       |                  |          |        |          |        |          |     |
| 20 |                        |            |                       |                  |          |        |          |        |          |     |
| 21 |                        |            |                       |                  |          |        |          |        | ~        | 1   |

# 4. Koosta hooldusega arvestuse kaart – moodul Palk > Funktsioonid > Hooldus > Koosta palgaarvestuse kaardid

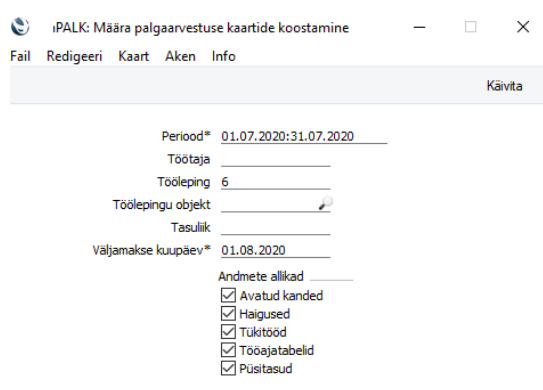

Hoolduse aknas määra:

- 1. Periood arvestuse kuu (kohustuslik)
- 2. Töötaja või töölepingu kood- kui soovite ainult konkreetsele töötajale Arvestuse kaarti koostada(*vabatahtlik*)
- 3. Töölepingu objekt kui soovite teatud tüüpi objektiga töölepingutele Arvestuse kaarte koostada (*vabatahtlik*)
- 4. Tasuliik kui soovite kindla tasuliigi kohta Arvestuse kaarte koostada (vabatahtlik)
- 5. Väljamakse kuupäev määra kuupäev, millal toimub pangast väljamakse (kohustuslik)

- 6. Andmete allikad automaatselt on kõik valikud täidetud
  - a. Kuid kui soovite ainult Avatud kande kaardile määratud info põhjal Arvestuse kaarti koostada ehk ilma palgatasu arvestamata, siis eemaldage teised valikud ja jätke alles ainult Avatud kanded valik. Näiteks on koostatud Avatud kande kaart tasuliigiga AVANSS ja soovite ainult Avansi kohta Arvestuse kaarti koostada, siis jätke hoolduse aknasse valik "Avatu

Avansi kohta Arvestuse kaarti koostada, siis jätke hoolduse aknasse valik "Avatud kanded" ja eemaldage teised valikud. Arvestuse kaart koostatakse ainult AVANSS tasuliigi kohta.

### 5. Kontrolli hooldusega koostatud Arvestuse kaarti ja tekkinud finantskannetmoodul Palk > Registrid > Arvestused.

Kontrolli hooldusega koostatud Arvestuse kaarti ja kinnita kaart.

| PALK: Arve | stus: Vaa                                                          | a                                                                                                    |                                                                                                    |                                                       |                                                                                                    |                                                                                                    |                                                                                                    | — [                                                                                                    |                                                                                                    |                                                                                                    |
|------------|--------------------------------------------------------------------|----------------------------------------------------------------------------------------------------|----------------------------------------------------------------------------------------------------|-------------------------------------------------------|----------------------------------------------------------------------------------------------------|----------------------------------------------------------------------------------------------------|----------------------------------------------------------------------------------------------------|----------------------------------------------------------------------------------------------------|----------------------------------------------------------------------------------------------------|----------------------------------------------------------------------------------------------------|
| Redigeeri  | Kaart A                                                            | ken Info<br>⊟o                                                                                                    | 2                                                                                                    |                                                       | Koosta                                                                                                    | ▼ Jäta                                                                                                    | Salvesta                                                                                                    | - <b>*</b>                                                                                                    | х                                                                                                    |                                                                                                    |
| Tööle      | Number<br>pingu nr.<br>Alguskp.<br>Lõppkp.<br>Objektid<br>mmentaar | 180313<br>6<br>01.07.2020<br>31.07.2020                                                                                                   | 0<br>0                                                                                                    | Kuupäe<br>Eesnir<br>Perenir<br>Väljamakse k<br>Reg. k | 31.07.2020           mi         Tiina           mi         Talu           0.01.08.2020         0           0.02.07.2020         0 | Isi                                                                                                    | <br>k                                                                                                    | ☑ Kinnitz<br>□ Väljam                                                                                                    | a<br>Jakstu                                                                                                    | d                                                                                                    |
| Amet       | Ameti ni                                                           | metus                                                                                                    | Tasuliik                                                                                                    | Tasuliigi nimetus                                     | Tariif                                                                                                    | ĸ                                                                                                    | (ogus                                                                                                    | Brutosumma                                                                                                    |                                                                                                    |                                                                                                    |
| 5          | Müügia                                                             | ssistent                                                                                                    | PALK                                                                                                    | Töötasu                                               |                                                                                                    | 43,48                                                                                                    | 23,00                                                                                                    | 1000                                                                                                    | ,00 /                                                                                                    | ~                                                                                                    |
| 5          | Müügia                                                             | ssistent                                                                                                    | KINNIPIDAMINE                                                                                                    | Kinnipidamine bruto                                   |                                                                                                    | -100,00                                                                                                    | 1,00                                                                                                    | -100                                                                                                    | ,00                                                                                                    |                                                                                                    |
|            |                                                                    |                                                                                                    |                                                                                                    |                                                       |                                                                                                    |                                                                                                    |                                                                                                    |                                                                                                    |                                                                                                    |                                                                                                    |
|            |                                                                    |                                                                                                    |                                                                                                    |                                                       |                                                                                                    |                                                                                                    |                                                                                                    |                                                                                                    |                                                                                                    |                                                                                                    |
|            |                                                                    |                                                                                                    |                                                                                                    |                                                       |                                                                                                    |                                                                                                    |                                                                                                    |                                                                                                    |                                                                                                    |                                                                                                    |
|            |                                                                    |                                                                                                    |                                                                                                    |                                                       |                                                                                                    |                                                                                                    |                                                                                                    |                                                                                                    |                                                                                                    |                                                                                                    |
|            |                                                                    |                                                                                                    |                                                                                                    |                                                       |                                                                                                    |                                                                                                    |                                                                                                    |                                                                                                    |                                                                                                    |                                                                                                    |
|            |                                                                    |                                                                                                    |                                                                                                    |                                                       |                                                                                                    |                                                                                                    |                                                                                                    |                                                                                                    |                                                                                                    |                                                                                                    |
|            |                                                                    |                                                                                                    |                                                                                                    |                                                       |                                                                                                    |                                                                                                    |                                                                                                    |                                                                                                    |                                                                                                    |                                                                                                    |
|            |                                                                    |                                                                                                    |                                                                                                    |                                                       |                                                                                                    |                                                                                                    |                                                                                                    |                                                                                                    |                                                                                                    |                                                                                                    |
|            |                                                                    |                                                                                                    |                                                                                                    |                                                       |                                                                                                    |                                                                                                    |                                                                                                    |                                                                                                    |                                                                                                    |                                                                                                    |
|            |                                                                    |                                                                                                    |                                                                                                    |                                                       |                                                                                                    |                                                                                                    |                                                                                                    |                                                                                                    | <u> </u>                                                                                                    |                                                                                                    |
|            | Redigeeri<br>Tööle<br>Kor<br>Amet<br>5<br>5                        | Redigeeri Kaart A<br>Number<br>Töölepingu nr.<br>Alguskp.<br>Lõppkp.<br>Objektid<br>Kommentaar<br>Amet Ameti ni<br>5 Müügia:<br>5 Müügia: | Redigeeri Kaart Aken Info<br>Number 180313<br>Töölepingu nr. 6<br>Alguskp. 01.07.202<br>Lõppkp. 31.07.202<br>Objektid<br>Kommentaar [<br>Amet Ameti nimetus<br>5 Müügiassistent<br>5 Müügiassistent | Redigeeri Kaart Aken Info                             | Redigeeri Kaart Aken Info   Number 180313  Number 180313  Kuupäe                                                                  | Redigeeri Kaart Aken Info         Kaart Aken Info         Number I80313       Koosta         Number I80313       Kuupäev 31.07.2020         Töölepingu nr. 6       Eesnini Tilia         Alguskp. 01.07.2020       Väljamakse kp. 01.08.2020         Objektid       Reg. kp. 02.07.2020         Kommentaar       Tasuliik       Tasuliigi nimetus       Tariif         5       Müügiassistent       PALK       Töötasu       I         5       Müügiassistent       FALK       Töötasu       I         5       Müügiassistent       FALK       Töötasu       I         6       I       I       I       I       I         1       I       I       I       I       I         5       Müügiassistent       FALK       Töötasu       I       I         1       I       I       I       I       I       I         1       I       I       I       I       I       I         1       I       I       I       I       I       I         1       I       I       I       I       I       I         1       I       I       I | Redigeeri Kaart Aken Info       Kaart Aken Info         Number       180313       Kuupäev       31.07.2020         Töölepingu nr.       6       Eesnimi       Tina         Alguskp.       01.07.2020       Perenimi       Talu         Löppkp.       31.07.2020       Väljamakse kp.       01.08.2020         Objektid | Redigeeri Kaart Aken Info       Koosta V Jäta       Salvesta         Number       180313       Kuupäev       31.07.2020         Number       180313       Kuupäev       31.07.2020         Töölepingu nr.       6       Eesnimi       Tina         Alguskp.       01.07.2020       Väljamakse kp.       01.08.2020         Objektid | Redigeeri Kaart Aken Info         Image: Kaart Aken Info         Image: Kaart Aken Info         Image: Kaart Aken Info         Image: Kaart Aken Info         Image: Kaart Aken Info         Image: Kaart Aken Info         Number I80313       Kuupäev 31.07.2020         Image: Kaart Aken Info       Kuupäev 31.07.2020         Image: Kaart Aken Info       Kuupäev 31.07.2020         Objektid       Image: Kaart Aken Info       Kogus         Image: Kommentaar       Image: Kommentaar       Image: Konnitz         Amet Amet Inimetus       Tasuliik       Tasuliigi nimetus       Tasuliigi nimetus       Tasuliigi nimetus       Tariif       Kogus       Brutosumma         S       Müügiassistent       PALK       Töötasu       43,48       23,00       1000         S       Müügiassistent       KINNIPIDAMINE       Kinnipidamine bruto       -100,00       1,00       -100         Image: Kom Image: Kontaart       Image: Kontaart       Image: Kontaart       Image: Kontaart       Image: Kontaart         Image: Kom Image: Kontaart       Kinnipidamine bruto       Image: Kontaart       Image: Kontaart       Image: Kontaart         Image: Kontaart       Image: Kontaart       Image: Kontaart       Image: Kontaart       Image: Kontaart | Redigeeri Kaart Aken Info         Image: Kaart Aken Info         Image: Kaart Aken Info         Image: Kaart Aken Info         Image: Kaart Aken Info         Image: Kaart Aken Info         Image: Kaart Aken Info         Image: Kaart Aken Info         Number IB0313       Kuupäev 31.07.2020         Image: Kaart Aken Info       Kuupäev 31.07.2020         Image: Kaart Aken Info       Kuupäev 31.07.2020         Image: Kaart Aken Info       Kuupäev 31.07.2020         Image: Kaart Aken Info       Kuupäev 31.07.2020         Objektid       Reg. kp. 02.07.2020       Isik         Image: Kommentaar       Tasuliik       Tasuliigi nimetus       Tasuliigi nimetus       Tasuliigi nimetus       Tariif       Kogus       Brutosumma         5       Müügiassistent       PALK       Töötasu       43,48       23,00       1000,00         5       Müügiassistent       KINNIPIDAMINE       Kinnipidamine bruto       -100,00       1,00       -100,00         Image: Kom Interview       Image: Kom Interview       Image: Kom Interview       Image: Kom Interview       Image: Kom Interview         Image: Kom Interview       Tasuliigi nimetus       Tasuliigi nimetus       Tariif       Kogus       Brutosumma         5 |

Arvestuse kaardi operatsioonimenüü valikust (hammasrattalt) vali "Ava finantskanne":

|    | ▶ - 1   | <b>0</b> - € | l ⊟o    |           |                                    |               | Koosta 🔻 | Jäta S        | alvesta        | ∿ X  |   |
|----|---------|--------------|---------|-----------|------------------------------------|---------------|----------|---------------|----------------|------|---|
|    | Nr.     | 180313       |         | Kande kp. | 31.07.2020 Viide                   |               |          |               |                |      | _ |
|    | Seletus | Tiina Talu,  | Lepingu | nr.: 6    |                                    |               |          |               |                |      |   |
|    | Konto   | Objek        | tid     |           | Kirjeldus                          | Lisakirjeldus |          | Baas 1 Deebet | Baas 1 Kreedit | KM-k |   |
| 1  | 6010    |              |         |           | Palgakulu                          |               |          | 1000,00       |                |      | ^ |
| 2  | 2610    |              |         |           | Võlad töövõtjatele                 |               |          | 283,70        |                |      |   |
| 3  | 2610    |              |         |           | Võlad töövõtjatele                 |               |          |               | 900,00         |      |   |
| 4  | 1350    |              |         |           | Nõuded töötajate vastu             |               |          |               | 100,00         |      |   |
| 5  | 6020    |              |         |           | Sotsiaalmaksu kulud                |               |          | 297,00        |                |      |   |
| 6  | 2550    |              |         |           | Sotsiaalmaksu võlg                 |               |          |               | 297,00         |      |   |
| 7  | 6030    |              |         |           | Töötuskindlustuse kulud (tööandja) |               |          | 7,20          |                |      |   |
| 8  | 2530    |              |         |           | Töötuskindlustus maks              |               |          |               | 21,60          |      |   |
| 9  | 2520    |              |         |           | Isiku tulumaksu võlg               |               |          |               | 251,30         |      |   |
| 10 | 2540    |              |         |           | Kogumispensioni maksed             |               |          |               | 18,00          |      |   |
| 11 |         |              |         |           |                                    |               |          |               |                |      |   |
| 12 |         |              |         |           |                                    |               |          |               |                |      |   |
| 13 |         |              |         |           |                                    |               |          |               |                |      |   |
| 14 |         |              |         |           |                                    |               |          |               |                |      |   |
| 15 |         |              |         |           |                                    |               |          |               |                |      |   |
| 16 |         |              |         |           |                                    |               |          |               |                |      |   |
| 17 |         |              |         |           |                                    |               |          |               |                |      |   |
| 18 |         |              |         |           |                                    |               |          |               |                |      |   |
| 19 |         |              |         |           |                                    |               |          |               |                |      |   |
| 20 |         |              |         |           |                                    |               |          |               |                |      |   |
| 21 |         |              |         |           |                                    |               |          |               |                |      |   |
| 22 |         |              |         |           |                                    |               |          |               |                |      | v |

# 6. Koosta hooldusega väljamakse kaart ning kontrolli tekkinud kaarti – moodul Palk > Funktsioonid > Hooldus > Koosta väljamakse kaardid

Käivita hooldus "Koosta väljamakse kaardid", kontrolli tekkinud väljamakse kaarti (Moodul Palk > Registrid > Väljamaksed) ja kinnita kaart.

| ٢    | PALK: Mä  | iära palg       | gaväljam                    | nakse kaar                                                 | tide koostamine                                                                         | _ |    | ×     |
|------|-----------|-----------------|-----------------------------|------------------------------------------------------------|-----------------------------------------------------------------------------------------|---|----|-------|
| Fail | Redigeeri | Kaart           | Aken                        | Info                                                       |                                                                                         |   |    |       |
|      |           |                 |                             |                                                            |                                                                                         |   | Kä | ivita |
|      | Ar        | vestuse  <br>Vä | kuupäev<br>Ta:<br>iljamakse | perioodis<br>Töötaja<br>Tööleping<br>sumisviis*<br>kuupäev | 01.07.2020:31.07.2020<br>6<br>P<br>01.08.2020<br>Koondväljamakse<br>Panga põhine väljam | ) |    |       |

Hoolduse aknas määra:

- Arvestuse kp perioodis Arvestuse kaart peab jääma märgitud perioodi (kohustuslik)
- Töötaja kui soovid konkreetsele töötajale väljamakse kaardi koostada (vabatahtlik)
- **Tööleping** kui soovid konkreetsele töölepingule väljamakse kaardi koostada (vabatahtlik)
- Tasumisviis valik pank või muu tasumisviis, millelt väljamakse tehakse (kohustuslik)
- Väljamakse kuupäev märgi reaalne väljamakse kuupäev (kohustuslik)
  - **Koondväljamakse** kasuta valikut, kui soovid koostada ühe väljamakse kaardi, kus peal on kõik perioodi jäävad arvestused.
  - **Panga põhine väljamakse** kasuta valikut, kui soovid, et programm koostaks väljamakse kaardid, kus peal on ainult nende töötajate, kelle töötaja kaardil on sama pank, arvestuse kaardid, mis Tasumisviis on määramisaknas valitud.

| Moodul Palk > Registrid > | Väljamaksed tekkis väljamakse kaart, | , kontrolli andmed ja kinnita kaart. |
|---------------------------|--------------------------------------|--------------------------------------|
|                           |                                      |                                      |

|                |                                    |               | 4       |                                     | NO            | osta V Jata Salv    | esia 🗥 🔥  | ı C |
|----------------|------------------------------------|---------------|---------|-------------------------------------|---------------|---------------------|-----------|-----|
| T<br>Ko        | Number<br>Fasumisviis<br>ommentaar | 180119        |         | Kuupäev <u>01.08.2020</u><br>Objekt | 🔎 Nimi T      | alu Tiina           | 🗌 Kinnita | 3   |
|                | Lepingu nr.                        | Arvestuse nr. | Eesnimi | Perenimi                            | Tasuliik      | Tasuliigi nimetus   | Netosumma | 1   |
| 1              | 6                                  | 180313        | Tiina   | Talu                                | PALK          | Töötasu             | 693,42    | ^ r |
| 2              | 6                                  | 180313        | Tiina   | Talu                                | KINNIPIDAMINE | Kinnipidamine bruto | -77,12    |     |
| 3              |                                    |               |         |                                     |               |                     |           |     |
| 4              |                                    |               |         |                                     |               |                     |           |     |
| 5              |                                    |               |         |                                     |               |                     |           | E   |
| 6              |                                    |               |         |                                     |               |                     |           |     |
| 7              |                                    |               |         |                                     |               |                     |           |     |
| 8              |                                    |               |         |                                     |               |                     |           |     |
| 9              |                                    |               |         |                                     |               |                     |           |     |
| 10             |                                    |               |         |                                     |               |                     |           |     |
| 11             |                                    |               |         |                                     |               |                     |           |     |
| 12             |                                    |               |         |                                     |               |                     |           |     |
| 13             |                                    |               |         |                                     |               |                     |           |     |
| 14             |                                    |               |         |                                     |               |                     |           |     |
| 15             |                                    |               |         |                                     |               |                     |           |     |
| 17             |                                    |               |         |                                     |               |                     |           |     |
| 19             |                                    |               |         |                                     |               |                     |           |     |
| 10             |                                    |               |         |                                     |               |                     |           | -   |
| 10<br>17<br>18 |                                    |               |         |                                     |               |                     |           |     |